# ЛИЧНЫЙ КАБИНЕТ АБИТУРИЕНТА КЕМГИК

### Инструкция для поступающего

### Шаг 1. Регистрация в Личном кабинете и онлайн подача заявления

Для подачи заявления на поступление необходимо на сайте КЕМГИК <u>http://www.kemguki.ru/</u> на вкладке «Абитуриенту» нажать на кнопку «Личный кабинет абитуриенту»

| Кемен                                        | РОВСКИЙ ГОСУЛ<br>ИТУТ КУЛЬТУРЫ                                          | ДАРСТВЕННЫЙ<br>Ы                                                     | n oo oofperanseriaanse of a superstan    | Kunsu                     |           | анная, на знаниях |
|----------------------------------------------|-------------------------------------------------------------------------|----------------------------------------------------------------------|------------------------------------------|---------------------------|-----------|-------------------|
| 🛞 Версие для слобавидащия                    | Абитуриенту                                                             | Обучающимся                                                          | Сотрудником                              | Контокты                  | Q Flainte | 6.                |
| Приемная компания                            | ( <b>3</b> )                                                            | 28                                                                   | 1                                        | ğ                         |           | 4-                |
| Подготовительные курсы                       | Институт                                                                | Образов                                                              | вние                                     | Наука                     | Te        | орчество          |
| Прием на целевое обучение                    | Приемная кампания 2020                                                  | 0/2021 (Бакалавриат/специалитет)                                     |                                          |                           |           |                   |
| Платное обучение                             | АДРЕСА ПОДАЧИ ДОКУМЕНТОВ                                                | , НЕОБХОДИМЫХ ДЛЯ ПОСТУПЛЕНИЯ                                        |                                          |                           | РЕЖИМ РА  | БОТЫ:             |
| Bonpoc-otteet                                | Адрес Приемной комиссии                                                 | в 2020 году прием документов и сдача вс<br>ДИСТАНЦИОННЫХ ТЕХНОЛОГИЙ! | гупительных экзаменов ОСУЩЕСТВЛЯЕТС      | Я ТОЛЬКО С ИСПОЛЬЗОВАНИЕМ | пн-чт     | 09:00-17:00       |
| Предпрофессиональное                         | Почтовый адрес для<br>направления документов                            | в 2020 году прием документов Почтой Ро                               | ссии, включая курьерскую доставку, НЕ ОС | существляется             | π         | 09:00-16:00       |
| образование (дети)                           | Электронный адрес:                                                      | abitur@kemguki.ru                                                    |                                          |                           | CE-BC     | Выходной          |
| Информация о результатах<br>приема за 2019г. | Электронный адрес для<br>направления документов в<br>электронной форме: | Личный хабинет абитуриекта<br>Сертификат электронной подписи физиче  | ского лица НЕ ТРЕБУЕТСЯ!                 |                           | обед      | 13:00-13:30       |

В Личном кабинете следует нажать на ссылку «Хотите подать заявление? Зарегистрируйтесь».

|                                                           | <u>Вхо</u> , |
|-----------------------------------------------------------|--------------|
| Пинний кабинат                                            |              |
| Электронная почта или регистрационный номер*              |              |
| Пароль*                                                   |              |
| ⊴ Запомнить меня                                          |              |
| Вход                                                      |              |
| Хотите подать заявление? Зарегистрируйтесь.               |              |
| Уже подали заявление? Получите пароль от личного кабинета |              |
|                                                           |              |

После нажатия ссылки откроется страница регистрации, где необходимо внести личные данные. Поля, отмеченные звездочкой, обязательны для заполнения. При регистрации необходимо указать действующую электронную почту. Пароль нужно придумать самостоятельно (не менее 6 символов). ОБЯЗАТЕЛЬНО его запомнить – это пароль для доступа в личный кабинет абитуриента.

# Регистрация поступающего

| E-mail*                                                          | Паспортные данные              |                                        |
|------------------------------------------------------------------|--------------------------------|----------------------------------------|
|                                                                  | Тип документа*                 |                                        |
| Повторите E-mail*                                                | Паспорт РФ                     | ~                                      |
|                                                                  | Серия                          | Номер*                                 |
| Пароль*                                                          |                                |                                        |
|                                                                  | Код подразделения              | Когда выдан*                           |
| Фамилия*                                                         |                                |                                        |
|                                                                  | Кем выдан                      |                                        |
| Имя*                                                             |                                |                                        |
|                                                                  | Гражданство*                   |                                        |
| Отчество                                                         | Россия                         | ~                                      |
|                                                                  | Заполнять строго в соответстви | и с документом удостоверающем видность |
| Дата рождения*                                                   | (без пробелов)                 |                                        |
|                                                                  |                                |                                        |
|                                                                  |                                |                                        |
| Нормативные документы                                            |                                |                                        |
| Я прочитал и принимаю. Согласие на обработку персональных данных |                                |                                        |
|                                                                  |                                | Зарегистрироваться                     |

### Внимание! Паспортные данные вносятся строго в соответствии с паспортом.

Перед тем как нажать кнопку «Зарегистрироваться», скачать согласие на обработку персональных данных. Для этого следует нажать на ссылку скачать «Согласие на обработку персональных данных» или скачать «Согласие законного представителя на обработку ПД» (если не исполнилось 18 лет), заполнить документ и прикрепить его в поле скан копии. Так же нужно поставить галочку после ознакомления с текстом, при согласии, поставить отметку в поле «Я прочитал и принимаю «Согласие на обработку персональных данных».

|                                                                                                    | Паспортные данные                                                                                                    |
|----------------------------------------------------------------------------------------------------|----------------------------------------------------------------------------------------------------|
|                                                                                                    | Тип документа*                                                                                                    |
| Повторите E-mail*                                                                                                    | Паспорт РФ 🗸 🗸                                                                                                    |
| Пароль*                                                                                                    | Серия Номер*                                                                                                    |
| Фамилия*                                                                                                    | Код подразделения Когда выдан*                                                                                                    |
|                                                                                                    |                                                                                                    |
| Имя*                                                                                                    | Кем выдан                                                                                                    |
|                                                                                                    | Гражданство*                                                                                                    |
| Отчество                                                                                                    | Россия                                                                                                    |
|                                                                                                    |                                                                                                    |
| Дата рождения*                                                                                                    | (без пробелое)                                                                                                    |
| Дата рождения*<br><br>Нормативные докум                                                                                                    | (без пробелое)                                                                                                    |
| Дата рождения*<br>• • • • • • • • • • • • • • • • • • •                                                                                    | (без пробелое)                                                                                                    |
| Дата рождения*<br><br>Нормативные докум<br>П я прочитал и принимаю. Сс<br>Скачать Согласие на обработ<br>Скачать Согласие на обработ       | (без пробелое)<br>ЕНТЫ<br>гласие на обработку персональных данных<br>ку персональных данных                                                                              |
| Дата рождения*<br>Нормативные докум<br>Я прочитал и принимаю. Сс<br>Скачать Согласие на обработ<br>Скачать Согласие на обработку персо     | (без пробелое)  ІЄНТЫ  Ку персональных данных  ку персональных данных  ку персональных данных                                                                            |
| Дата рождения*<br>Нормативные докум<br>Я прочитал и принимаю. Сс<br>Скачать Согласие на обработ<br>Скачать Согласие на обработку персо     | (без пробелое)<br>енты пласие на обработку персональных данных ку персональных данных редставителя на обработку ПД нальных данных*                                       |
| Дата рождения*<br>Нормативные докум<br>Я прочитал и принимаю. Сс<br>Скачать Согласие на обработ<br>Скачать Согласие на обработку персо     | (без пробелое)<br>ЕНТЫ<br>гласие на обработку персональных данных<br>ку персональных данных<br>редставителя на обработку ПД<br>нальных данных*<br>Перетащите файлы сюда  |
| Дата рождения*<br><br>Нормативные докум<br>Я прочитал и принимаю. Сс<br>Скачать Согласие на обработ<br>Скачать Согласие на обработку персо | (без пробелов)<br>НЕНТЫ<br>гласие на обработку персональных данных<br>ку персональных данных<br>редставителя на обработку ПД<br>нальных данных*<br>Перетащите файлы сюда |

После внесения личных данных необходимо нажать кнопку «ЗАРЕГИСТРИРОВАТЬСЯ» и Вам на указанную почту придет код с подтверждением электронной почты. Код необходимо взять из письма направленного на почту и ввести на портале.

Подтвердите свой email | Кемеровский государственный институт культуры 😕 Входящие 🛪

| - | Кемеровский государственный институт культуры <no-replay.abitur1c@kemguki.ru><br/>кому: я ▼</no-replay.abitur1c@kemguki.ru> |
|---|----------------------------------------------------------------------------------------------------|
|   | Здравствуйте, 🔄                                                                                                    |
|   | Для завершения регистрации на портале <u>Кемеровский государственный институт культуры</u>                                  |
|   | Необходимо подтвердить Email. Для подтверждения email вы можете:                                                            |
|   | 1. Перейти по ссылке для подверждения email: Подтвердить email!                                                             |
|   | 2. Ввести код для подтвеждения email:                                                                                       |
|   | 0 8 d 0                                                                                                    |
|   | * код и ссылка для подтверждения email действуют 10 минут                                                                   |
|   |                                                                                                    |
|   | 🔶 Ответить 🗰 Переслать                                                                                                    |

В результате поступающий попадает в личный кабинет, где может подать заявление на поступление в электронном виде и внести информацию об индивидуальных достижениях

#### Процесс регистрации заявлений абитуриента состоит из трех этапов:

1. На первом этапе происходит заполнение анкеты поступающего с указанием личных данных. После сохранения анкеты поступающего будет доступна возможность подачи заявления.

2. На втором этапе происходит выбор направлений, на которые подает заявление поступающий.

3. На третьем этапе происходит проверка заявления поступающего модератором, в результате которой поступающий получит уведомление о том, принято его заявление или отклонено. В случае отклонения заявления модератор описывает причину отклонения. При повторном редактировании данных по направлениям подготовки заявление можно повторно отправить модератору на проверку.

#### Шаг 2. Заполнение анкеты абитуриента и подача заявления

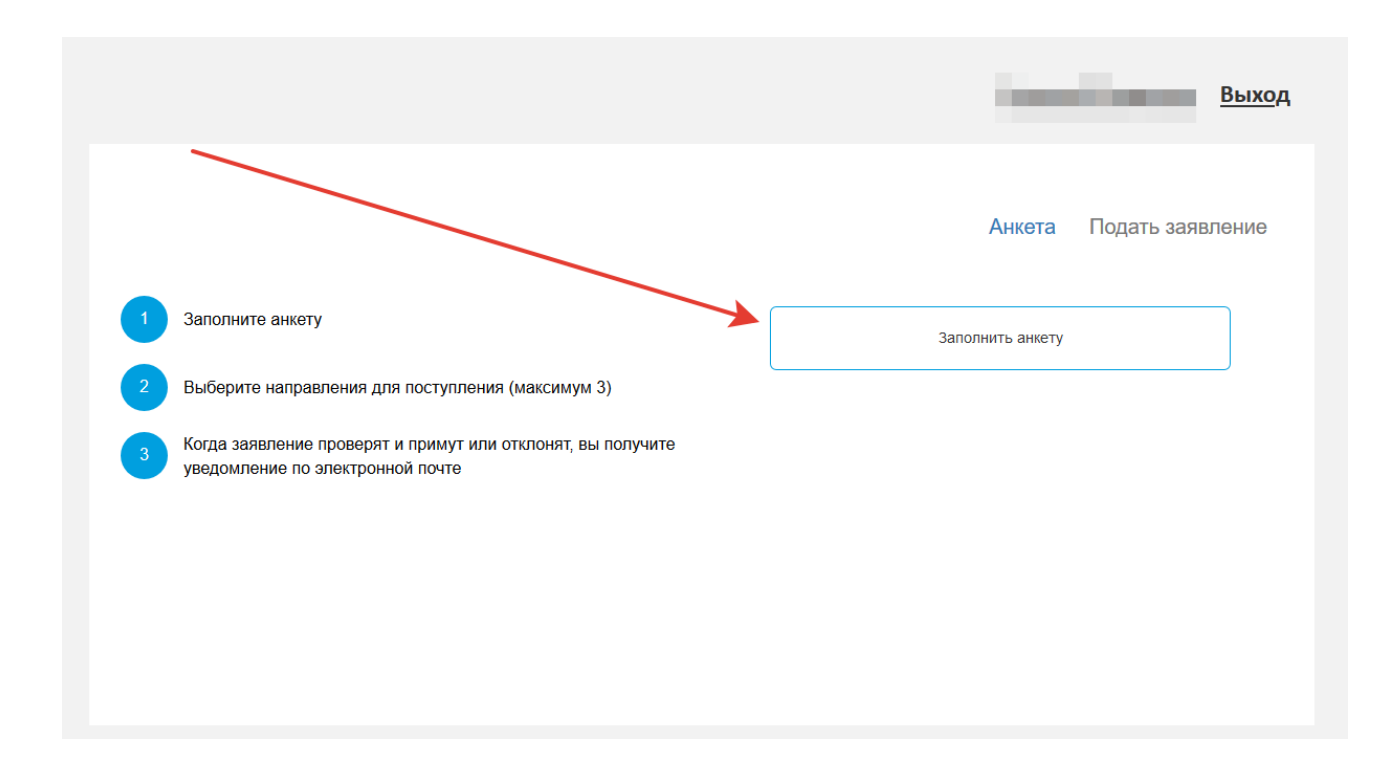

#### Заполняем анкету

Для заполнения анкеты необходимо нажать кнопку «Заполнить анкету», после чего будет автоматически произведен переход на форму заполнения данных. Анкета включает 7 блоков: «Основные данные», «Паспортные данные», «Адрес постоянной регистрации», «Адрес проживания», «Данные родителей или законных представителей» «Прочее», «Скан-копии документов».

В блоке «Основные данные» указывается информация о поступающем: имя, фамилия, отчество, дата рождения и т.д.. Часть полей в этом блоке заполнена данными, введенными при регистрации поступающего в личном кабинете.

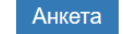

Подать заявление

| Основные данные            |                                 |
|----------------------------|---------------------------------|
| Email*                     | Фото                            |
| kup@mail.ru                |                                 |
| Фамилия*                   |                                 |
| Смирнов                    |                                 |
| Имя*                       | Перетащите файлы сюда           |
| Евгений                    |                                 |
| Отчество                   |                                 |
| Андреевич                  |                                 |
| Пол:* ОМужской ОЖенский    | Выбрать файл 🖆 Выбрать          |
| Дата рождения              | СНИЛС                           |
| 04.06.2000                 |                                 |
| Место рождения             | Гражданство                     |
|                            | Россия                          |
| Изучаемый иностранный язык | Основной телефон*               |
| Выберите язык              | × +7( <u>    )    -  -  -  </u> |
|                            | Лопопнительный телефон          |

В блоке «Основные данные» указываются:

- адрес электронной почты;
- фамилия;
- имя;
- отчество (при наличии);
- дата рождения;
- пол;
- номер телефона для связи (основной и дополнительный). Дополнительный номер для связи указать ОБЯЗАТЕЛЬНО – для оперативной связи с абитуриентом. Можно указать номер телефона родственника или любого другого близкого человека с которым сотрудники приемной комиссии свяжутся, если телефон абитуриента не отвечает;
- номер СНИЛС;
- место рождения;
- изучаемый иностранный язык;
- фото.

После заполнения данных в этом блоке необходимо проверить данные паспорта поступающего в блоке «Паспортные данные» (они заполняются автоматически на основании внесенных данных при регистрации).

| Паспортн | ые данные |               |           |                   |             | Добавить                                        |
|----------|-----------|---------------|-----------|-------------------|-------------|-------------------------------------------------|
|          |           |               | Реквизи   | ты документа      |             |                                                 |
| Серия    | Номер     | Тип документа | Кем выдан | Код подразделения | Когда выдан | Действия                                        |
| 5454     | 545454    | Паспорт РФ    | мвд       | 545-445           | 05.01.2012  | <ul><li>Редактировать</li><li>Удалить</li></ul> |

После проверки паспортных данных необходимо перейти к указанию данных адреса постоянной регистрации поступающего в блоке «Адрес постоянной регистрации».

Если в блоке «Адрес постоянной регистрации» в поле «Страна» указана Россия, то данные указываются на основе адресного классификатора:

- регион указывается обязательно;
- район не является обязательным для заполнения и, как правило, указывается для некрупных населенных пунктов (село, поселок городского типа, деревня и т.д.);
- город поле не является обязательным для заполнения, заполняется только в том случае, если адрес расположен в городе;
- населенный пункт в данном поле указываются наименования сел, деревень, поселков и других населенных пунктов.

Если в блоке «Адрес постоянной регистрации» указана не Россия, то необходимо заполнить поля «Населенный пункт», «Улица», «Дом»; данные вносятся в свободной форме. Если с помощью адресного классификатора адрес регистрации найти не получается, то необходимо поставить отметку в поле «Не нашел свой адрес в адресном классификаторе» и ввести данные вручную. При установленной отметке «Не нашел свой адрес в адресном классификаторе» обязательно нужно указать номер дома, корпус (если имеется), квартиру (если многоквартирный дом) и индекс.

| Адрес постоянной регис | трации                              |            |                                        |  |
|------------------------|-------------------------------------|------------|----------------------------------------|--|
| Без определенн         | юго места жительства:               | Улица: *   | Патриотов ул 💌                         |  |
| Страна: *              | Россия 👻                            | Дом: *     | 10                                     |  |
| Регион: *              | Кемеровская область - Кузбасс обл 💌 | Корпус:    |                                        |  |
| Район:                 | Нет района 💌                        | Квартира:  |                                        |  |
| Город:                 | Кемерово 🗙 👻                        | Индекс     | 650024                                 |  |
| Населенный<br>пункт:   | Нет населенного пункта              | Не нашёл о | вой адрес в адресном<br>классификаторе |  |

После внесения данных адреса постоянной регистрации поступающего в блоке «Адрес проживания» необходимо заполнить фактический адрес проживания, по аналогии с «Адресом постоянной регистрации».

| Адрес проживания     |                          |            |                                        |
|----------------------|--------------------------|------------|----------------------------------------|
| Без определенн       | юго места жительства:    | Улица: *   | выберите улицу 🔻                       |
| Страна: *            | Россия                   | Дом: *     |                                        |
| Регион: *            | Выберите регион 💌        | Корпус:    |                                        |
| Район:               | Нет района 💌             | Квартира:  |                                        |
| Город:               | Нет города 💌             | Индекс:    |                                        |
| Населенный<br>пункт: | Нет населенного пункта 💌 | Не нашёл с | вой адрес в адресном<br>классификаторе |

В случае если «Адрес проживания» совпадает с «Адресом постоянной регистрации» нужно проставить галочку в поле «Заполнить их адреса по прописке».

Если на момент подачи заявления на поступления абитуриенту не исполнилось 18 лет, необходимо внести информацию в раздел «Данные родителей или законных представителей»

| Данные родителей или законны: | х представит | телей   |                | <b> </b>       | Добавить |
|-------------------------------|--------------|---------|----------------|----------------|----------|
| Степень родства               | ΦИΟ          | Телефон | Серия паспорта | Номер паспорта | Действия |
| Ничего не найдено.            |              |         |                |                |          |

В данном разделе необходимо указать:

- Степень родства (из списка);
- ФИО, дату рождения, пол;
- E-mail, основной телефон;
- Адрес постоянной регистрации;
- Паспортные данные.

| Основные данные                                                                              |                                                |                                                                                                    |         |
|----------------------------------------------------------------------------------------------|------------------------------------------------|----------------------------------------------------------------------------------------------------|---------|
| Степень родства                                                                              | *                                              |                                                                                                    |         |
| Выберите                                                                                     |                                                |                                                                                                    | $\sim$  |
| Email*                                                                                       |                                                | Дата рождения*                                                                                                    |         |
|                                                                                              |                                                |                                                                                                    | <b></b> |
| Фамилия*                                                                                     |                                                | Место рождения                                                                                                    |         |
|                                                                                              |                                                |                                                                                                    |         |
| Имя*                                                                                         |                                                | снилс                                                                                                    |         |
|                                                                                              |                                                |                                                                                                    |         |
| Отчество                                                                                     |                                                | Гражданство                                                                                                    |         |
|                                                                                              |                                                | Абхазия                                                                                                    | $\sim$  |
| Пол:* ОМу                                                                                    | кской ОЖенский                                 | Основной телефон*                                                                                                    |         |
|                                                                                              |                                                | +7(                                                                                                    |         |
|                                                                                              |                                                | Дополнительный телефон                                                                                                    |         |
|                                                                                              |                                                |                                                                                                    |         |
|                                                                                              |                                                |                                                                                                    |         |
| Адрес постоянной<br>Без определ<br>жительства:                                               | регистрации<br>енного места                    | Улица: * Улица*                                                                                                    |         |
| Адрес постоянной<br>Без определ<br>жительства:<br>Страна: *                                  | регистрации<br>енного места  Страна* Россия  Т | Улица: * Улица*<br>Выберите улицу т<br>Дом: *                                                                                        |         |
| Адрес постоянной<br>Без определ<br>жительства:<br>Страна: *<br>Регион: *                     | регистрации енного места                       | Улица: * Улица*<br>Выберите улицу *<br>Дом: *<br>Корпус:                                                                             |         |
| Адрес постоянной<br>Без определ<br>жительства:<br>Страна: *<br>Регион: *                     | регистрации енного места                       | Улица: * Улица*<br>Выберите улицу •<br>Дом: *<br>Корпус:<br>Квартира:                                                                |         |
| Адрес постоянной<br>Без определ<br>жительства:<br>Страна: *<br>Регион: *<br>Район:           | регистрации енного места                       | Улица: * Улица*<br>Выберите улицу *<br>Дом: *<br>Корпус:<br>Квартира:<br>Индекс:                                                     |         |
| Адрес постоянной<br>Без определ<br>жительства:<br>Страна: *<br>Регион: *<br>Район:<br>Город: | регистрации енного места                       | Улица: * Улица*<br>Выберите улицу *<br>Дом: *<br>Корпус:<br>Квартира:<br>Индекс:<br>Не нашёл свой адрес в<br>адресном классификаторе |         |

| Паспортные данные |              |         |
|-------------------|--------------|---------|
| Тип документа*    |              |         |
| Выберите          |              | ~       |
| Серия             | Номер*       |         |
| Код подразделения | Когда выдан* | <b></b> |
| Кем выдан         |              | Lease   |
|                   |              |         |
|                   |              |         |

Сохранить

После заполнения нажать кнопку «Сохранить».

В случае, если поступающему необходимо общежитие, в блоке «Прочее» следует поставить соответствующую отметку.

| Прочее                   |  |
|--------------------------|--|
| Нуждаемость в общежитии: |  |

После внесения всех данных в анкету необходимо в блоке «Скан-копии документов» прикрепить копию всех документов, которые отмечены звездочкой (обязательные документы) и другие документы при их наличии.

| Скан-копии документо                               | ов                                               |
|----------------------------------------------------|--------------------------------------------------|
| Паспорт родителя<br>или законного<br>представителя | Перетащите файлы сюда                            |
|                                                    | Выбрать файлы 🗁 Выбрать                          |
|                                                    | Максимальный размер приложенного файла: 18М      |
| СНИЛС                                              | Перетащите файлы сюда                            |
|                                                    | Выбрать файлы 🖆 Выбрать                          |
|                                                    | Максимальный размер приложенного файла: 18М      |
| Разворот паспорта<br>с отметками о<br>регистрации  | Перетащите файлы сюда …                          |
|                                                    | Выбрать файлы 🖆 Выбрать                          |
|                                                    | —<br>Максимальный размер приложенного файла: 18М |

| огласие на            |                                             |           |
|-----------------------|---------------------------------------------|-----------|
| раоотку<br>рсональных |                                             |           |
| нных*                 |                                             |           |
|                       |                                             |           |
|                       | перетащите фаилы сюда                       |           |
|                       |                                             |           |
|                       |                                             |           |
|                       |                                             |           |
|                       | Выбрать файлы                               | 🗁 Выбрать |
|                       | максимальный размер приложенного файла: 18M |           |
|                       |                                             |           |
| ворот паспорта        |                                             |           |
| ными*                 |                                             |           |
|                       |                                             |           |
|                       | Перетациите файли сола                      |           |
|                       | перетаците фаилы сюда                       |           |
|                       |                                             |           |
|                       |                                             |           |
|                       |                                             |           |
|                       | Выбрать файлы                               | 🗁 Выбрать |
|                       |                                             |           |

Внимание! В разделе «Анкета» внизу страницы есть шаблоны «Согласия на обработку персональных данных» и «Согласие законного представителя на обработку ПД» (заполняется если поступающему не исполнилось 18 лет)

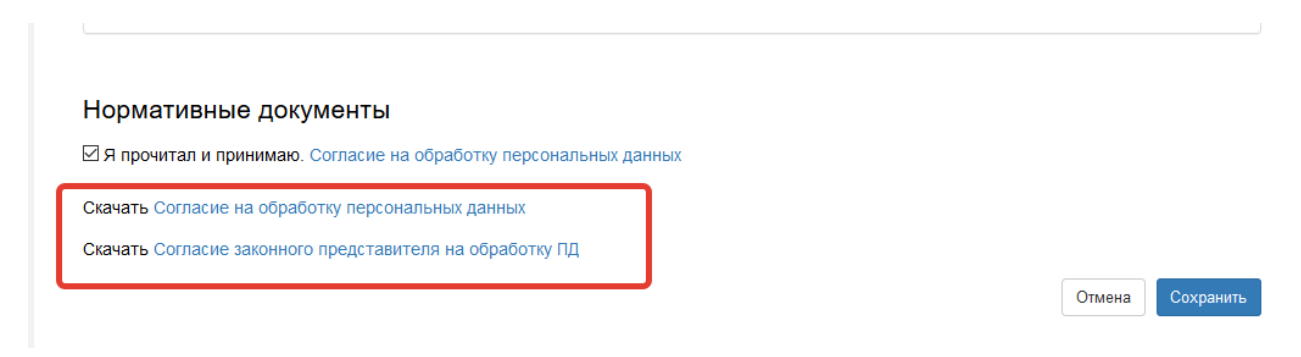

Необходимо скачать соответствующий шаблон, заполнить и скан- копии прикрепить в «Согласие на обработку персональных данных.

После заполнения всех обязательных полей и прикрепления скан-копий в разделе «Анкета» необходимо нажать кнопку «Сохранить»

|                                                  | Перетащите файлы сюда …                       |           |
|--------------------------------------------------|-----------------------------------------------|-----------|
|                                                  |                                               |           |
|                                                  | Выбрать файлы                                 | 🗁 Выбрать |
|                                                  | Максимальный размер приложенного файла: 18М   |           |
| Разворот паспорта<br>с персональными<br>данными* |                                               |           |
|                                                  | Перетащите файлы сюда …                       |           |
|                                                  | Выбрать файлы                                 | 🗁 Выбрать |
|                                                  | Саксимальный размер приложенного файла: 18М   |           |
| Нормативные д                                    | окументы                                      |           |
| 🛙 Я прочитал и приним                            | аю. Согласие на обработку персональных данных |           |
| Скачать Согласие на об                           | бработку персональных данных                  |           |
|                                                  | ного представителя на обработку ПД            |           |

Если ошибок не обнаружено, появится сообщение о том, что анкета сохранена на портале.

|                                                                                                    | свлении смирно                                                                   |
|----------------------------------------------------------------------------------------------------|----------------------------------------------------------------------------------|
|                                                                                                    |                                                                                  |
|                                                                                                    | Анкета Подать з                                                                  |
|                                                                                                    |                                                                                  |
| Анкета сохранена на портале                                                                                     |                                                                                  |
|                                                                                                    |                                                                                  |
| Обязательно необходимо скачать, подписать и прин                                                                | репить "Согласие на обработку персональных данных"                               |
|                                                                                                    |                                                                                  |
| Основные данные                                                                                                 |                                                                                  |
| Email*                                                                                                    | Φοτο                                                                             |
| kup@mail.ru                                                                                                    |                                                                                  |
| Фамилия*                                                                                                    |                                                                                  |
| Смирнов                                                                                                    |                                                                                  |
|                                                                                                    |                                                                                  |
| Имя*                                                                                                    | Переташите файлы сюда                                                            |
| Имя*<br>Евгений                                                                                                 | Перетащите файлы сюда                                                            |
| Имя*<br>Евгений<br>Отчество                                                                                     | Перетащите файлы сюда                                                            |
| Имя*<br>Евгений<br>Отчество<br>Андреевич                                                                        | Перетащите файлы сюда                                                            |
| Имя*<br>Евгений<br>Отчество<br>Андреевич<br>Пол:* ® Мужской Ож                                                  | Перетащите файлы сюда<br>енский Выбрать файл 🖆 Ве                                |
| Имя*<br>Евгений<br>Отчество<br>Андреевич<br>Пол.* © Мужской Ож<br>Дата рождения                                 | енский Снилс                                                                     |
| Имя*<br>Евгений<br>Отчество<br>Андреевич<br>Пол:* ® Мужской Ож<br>Дата рождения<br>04.06.2000                   | Перетащите файлы сюда<br>енский Выбрать файл Г Ве<br>снилс<br>□                  |
| Имя*<br>Евгений<br>Отчество<br>Андреевич<br>Пол:*   Мужской Ож<br>Дата рождения<br>04.06.2000<br>Место рождения | Перетащите файлы сюда енский Выбрать файл СНИЛС Гражданство                      |
| Имя*<br>Евгений<br>Отчество<br>Андреевич<br>Пол:*   Мужской Ож<br>Дата рождения<br>04.06.2000<br>Место рождения | енский Выбрать файл Гражданство Россия                                           |
| Имя*      Евгений      Отчество     Андреевич      Пол.*                                                        | енский Выбрать файл СНИЛС<br>СНИЛС<br>Гражданство<br>Россия<br>Основной телефон* |

После сохранения анкеты абитуриенту будет доступна возможность подачи заявления.

### Подаем заявление

Для подачи заявления на поступление в личном кабинете необходимо перейти по ссылке «Подать заявление».

|                                                                                                    | сыении смирнов обход                          |
|----------------------------------------------------------------------------------------------------|-----------------------------------------------|
|                                                                                                    | Анкета Подать заявление                       |
| иета сохранена на портале                                                                                             |                                               |
| личетольно нечеходино сказать, подписать и прикретить согласие н                                                      | на обработку переопальных данных              |
| Основные данные                                                                                                    |                                               |
| Email*                                                                                                    | Фото                                          |
| Email* kup@mail.ru                                                                                                    | Φοτο                                          |
| Email* kup@mail.ru Фамилия*                                                                                           | Φοτο                                          |
| Email*<br>kup@mail.ru<br>Фамилия*<br>Смирнов                                                                          | Φοτο                                          |
| Email*<br>kup@mail.ru<br>Фамилия*<br>Смирнов<br>Имя*                                                                  | Фото                                          |
| Email*<br>kup@mail.ru<br>Фамилия*<br>Смирнов<br>Имя*<br>Евгений                                                       | Фото<br>Перетащите файлы сюда                 |
| Епаії*<br>kup@mail.ru<br>Фамилия*<br>Смирнов<br>Имя*<br>Евгений<br>Отчество                                           | Фото<br>Перетащите файлы сюда …               |
| Етані*<br>kup@mail.ru<br>Фамилия*<br>Смирнов<br>Имя*<br>Евгений<br>Отчество<br>Андреевич                              | Фото Перетащите файлы сюда                    |
| Епаli*<br>kup@mail.ru<br>Фамилия*<br>Смирнов<br>Имя*<br>Евгений<br>Отчество<br>Андреевич<br>Пол.* © Мужской О Женский | Фото<br>Перетащите файлы сюда<br>Выбрать файл |

Появится окно, в котором следует выбрать приемную кампанию, и нажать кнопку «Подать заявление».

| В      | ыбор приемной кампании х                                        | ¢ | вген |
|--------|-----------------------------------------------------------------|---|------|
| ٢      | Бакалавриат 2021 🗸                                              | 1 |      |
| E      | Бакалавриат 2021                                                | 1 |      |
| N<br>A | Иагистратура 2021<br>Аспирантура/ ассистентура- стажировка 2021 |   | кета |

**ВАЖНО!** Если абитуриент подает заявление на направления подготовки бакалавриата нужно выбрать приемную кампанию «Бакалавриат 2021». Если подает заявление в Магистратуру – «Магистратура 2021» и т.д.

При подаче заявления поступающему доступны для заполнения следующие разделы:

- «Образование»;
- «Льготы и преимущественные права»
- «Направления подготовки»;
- «Вступительные испытания»;
- «Индивидуальные достижения»;
- «Сканы документов»
- «Комментарий»

|             |                                       |                           |                            |                              |                     | <u>Евгений Сл</u> | лирнов                | <u>Выход</u> |
|-------------|---------------------------------------|---------------------------|----------------------------|------------------------------|---------------------|-------------------|-----------------------|--------------|
|             |                                       |                           |                            |                              | Анкета              | Бакалаври         | иат 2021 <del>-</del> |              |
| Образование | Льготы и<br>преимущественные<br>права | Направления<br>подготовки | Вступительные<br>испытания | Индивидуальные<br>достижения | Сканы<br>документов | Комментарий       | Подать зая            | авление      |

### Заполняем раздел «Образование».

| образования: *                                                   | Среднее общее                                           | Наименование<br>учебного<br>завеления: *                                                                |           |
|------------------------------------------------------------------|---------------------------------------------------------|----------------------------------------------------------------------------------------------------|-----------|
| Тип документа: *<br>Серия<br>документа:<br>Номер<br>документа: * | Аттестат о среднем общем образо 🔻                       | Заведения.<br>Дата выдачи: *<br>Год окончания<br>ОУ: *<br>Вид копия<br>предоставленного<br>документа: * |           |
| окумент об<br>бразовании*                                        | Перет                                                   | ащите файлы сюда …                                                                                      |           |
|                                                                  | Выбрать файлы<br>Максимальный размер приложенного файла | - 18M                                                                                                   | 🗁 Выбрать |

В разделе «Образование» указываются данные документа об образовании поступающего. По умолчанию в поле «Уровень образования» установлено значение «Среднее общее», в поле «Тип документа» – «Аттестат». Необходимо выбрать тот вариант, который соответствует документу об образовании, представляемому в приемную комиссию КЕМГИК.

# ВАЖНО! Все данные заполняются СТРОГО в соответствии с документом об образовании.

В поле «Вид предоставленного документа» установлено неизменяемое значение «Копия».

В скан-копии «Документ об образовании» прикрепляем сканы документа образования.

После внесения сведений об образовании необходимо нажать кнопку «Сохранить».

При корректном заполнении данных будет выведено сообщение о том, что данные об образовании успешно сохранены на портале.

| Сведения об образовани    | ии успешно сохранены на портале   |                                          |            |
|---------------------------|-----------------------------------|------------------------------------------|------------|
| Сведения об образовани    | и                                 |                                          |            |
| Уровень<br>образования: * | Среднее общее                     | Наименование<br>учебного<br>заведения: * | Школа №54  |
| Тип документа: *          | Аттестат о среднем общем образо 👻 | Дата выдачи: *                           | 04.02.2021 |
| Серия<br>документа:       | 44004                             | Год окончания<br>ОУ: *                   | 2021       |
| Номер<br>документа: *     | 464646                            | Вид<br>предоставленного<br>документа: *  | копия      |

В результате этого станут доступны для заполнения разделы «Льготы и преимущественные права» и «Направления подготовки», можно будет перейти к указанию льгот или особого права поступления (при наличии) или сразу к заполнению направлений подготовки.

#### Заполняем раздел «Льготы и преимущественные права»

# Целевые договоры

| По квоте целевого приёма Добави                             |                         |  |  |  |         |  |
|-------------------------------------------------------------|-------------------------|--|--|--|---------|--|
| Направляющая организация                                    | Подтверждающий документ |  |  |  |         |  |
| Наименование организации Серия Номер Дата выдачи Кем выдано |                         |  |  |  | Действи |  |
| Ничего не найдено.                                          |                         |  |  |  |         |  |

# Поступление без вступительных испытаний

| Имеется право на поступление без вступите | льных исп | ытаний |       |                   |            | Добавить |
|-------------------------------------------|-----------|--------|-------|-------------------|------------|----------|
| Олимпиада                                 |           |        |       | Подтверждающий до | кумент     |          |
| Наименование олимпиады                    | Год       | Серия  | Номер | Дата выдачи       | Кем выдано | Действи  |
| Ничего не найдено.                        |           |        |       |                   |            |          |

# Льготы

| Имеются отлич   | ительные признаки для поступления |       |                         |             |            | Добавить |
|-----------------|-----------------------------------|-------|-------------------------|-------------|------------|----------|
|                 | Льгота                            |       | Подтверждающий документ |             |            |          |
| Тип льготы      | Отличительный признак             | Серия | Номер                   | Дата выдачи | Кем выдано | Действи  |
| Ничего не найде | eho.                              |       |                         |             |            |          |
|                 |                                   |       |                         |             |            |          |

#### Нормативные документы

Открыть Перечень документов, подтверждающих право на квоту особого права

Сохранить

На данном этапе есть 3 раздела:

- Целевые договора;
- Поступления без вступительных испытаний;
- Льготы

# Внимание! Заполнять раздел «Поступление без вступительных испытаний» НЕ НУЖНО!

При наличии целевого договора, необходимо внести данные в соответствующем разделе, нажав кнопку «Добавить»

# Целевые договоры

| По квоте целевого приёма |       |       |                    |            | Добавить |
|--------------------------|-------|-------|--------------------|------------|----------|
| Направляющая организация |       |       | Подтверждающий дон | кумент     |          |
| Наименование организации | Серия | Номер | Дата выдачи        | Кем выдано | Действи  |
| Ничего не найдено.       |       |       |                    |            |          |

В появившемся окне нужно заполнить всю необходимую информацию, прикрепить сканкопию данного договора и нажать кнопку «Добавить»

| Редактировать    |                           |                                                           | ×                                    |
|------------------|---------------------------|-----------------------------------------------------------|--------------------------------------|
| Наименование ор  | ганизации *               |                                                           |                                      |
| 000 "TTIC"       |                           |                                                           |                                      |
| Серия            | Номер                     | Тип документа *                                           | Дата выдачи *                        |
| 45545            | 545545                    | Договор о целевом обу ~                                   | 04.02.2021                           |
| Кем выдано *     |                           |                                                           |                                      |
| 000 "TΠC"        |                           |                                                           |                                      |
| Скан-колии полтв | ержлающего документа      |                                                           |                                      |
| Regi<br>(2       | Carta 1C.pdf<br>54.18 KB) |                                                           |                                      |
| - rogound ro.pu  |                           |                                                           |                                      |
|                  |                           | Максимальный размер пр                                    | иложенного файла: 18М                |
|                  |                           | Список допустимых форма<br>"doc", "docx", "pdf", "bmp", ' | атов файлов: "png", "jpg",<br>"jpeg" |
|                  |                           |                                                           | Добавить                             |

После в разделе «Льготы и преимущественные права» появится целевой договор.

| ІЄВЫ<br>квоте цел<br>Напр  | е договор<br>певого приёма<br>равляющая организа<br>име организации | ация (      | Серия | Номер    | Подтверж,<br>Дата выдачи | цающий докум<br>Кем в | ент<br>ыдано | Добае<br>Действия |
|----------------------------|---------------------------------------------------------------------|-------------|-------|----------|--------------------------|-----------------------|--------------|-------------------|
| ІЄВЫ(<br>квоте цел<br>Напр | е договор<br>певого приёма<br>равляющая организа                    | ЭЫ          |       |          | Подтверж                 | дающий докум          | ент          | Доба              |
| <b>ІЄВЫ</b><br>квоте цел   | е договор                                                           | )Ы          |       |          |                          |                       |              | Добае             |
|                            |                                                                     |             |       |          |                          |                       |              |                   |
| ование                     | преймущественные<br>права                                           | подготовки  | исп   | ытания   | достижения               | документов            | Комментарий  | Подать заяв       |
|                            | Льготы и                                                            | Направления | вступ | ительные | Индивидуальные           | Сканы                 | Бакалавр     | иат 2021 •        |
|                            |                                                                     |             |       |          |                          | Анкета                | Бакалавр     | иат 202           |

При наличии льгот для поступления, необходимо внести информацию в соответствующий раздел «Льготы». Перед заполнением данных **ОБЯЗАТЕЛЬНО** ознакомьтесь с обязательным перечнем документов, необходимых к предоставлению.

|                 | Льгота                |       |       | Подтверждающи | й документ |         |
|-----------------|-----------------------|-------|-------|---------------|------------|---------|
| Гип льготы      | Отличительный признак | Серия | Номер | Дата выдачи   | Кем выдано | Действи |
| Ничего не найде | HO.                   |       |       |               |            |         |

После нажав кнопку «Добавить» необходимо заполнить информацию по Льготе.

| Jie      |                                                                                         |
|----------|-----------------------------------------------------------------------------------------|
| н        | Создать                                                                                 |
| но       | Льготы доступные для выбора *                                                           |
| тпс      | Дети-сироты                                                                             |
|          | Выберите                                                                                |
|          | Инвалид 1-ой группы                                                                     |
|          | Инвалид 2-ой группы                                                                     |
|          | Инвалид детства                                                                         |
|          | Дети-сироты                                                                             |
|          | Дети, оставшиеся без попечения родителей                                                |
| уı       | Дети инвалиды                                                                           |
|          | Балл по профильному предмету                                                            |
|          | Средний балл аттестата                                                                  |
| гся      | Средний балл диплома                                                                    |
| не<br>ГЬ | Перетащите файлы сюда …                                                                 |
|          | Выбрать файлы 🗁 Выбрать                                                                 |
|          | Максимальный размер приложенного файла: 18М                                             |
| не       | Список допустимых форматов файлов: "png", "jpg",<br>"doc", "docx", "pdf", "bmp", "jpeg" |
| ат       | □ Преимущественное право (поступаю на □ Льгота<br>общих основаниях) Добавить            |

Из выпадающего списка выбрать доступную льготу и заполнить соответствующие данные. В скан- копии подтверждающих документов прикрепить все необходимые документы из «Перечня документов, подтверждающих право на квоту особого права». По окончанию внесения данных нажать кнопку «Добавить»

После в разделе «Льготы и преимущественные права» появится льгота.

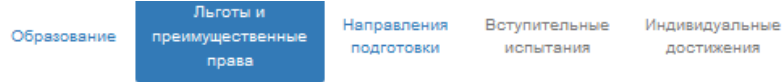

Сканы Комментарий документов

Подать заявление

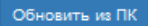

# Целевые договоры

| По квоте целевого приёма |                         |        |             |            | Добавить                                                            |  |
|--------------------------|-------------------------|--------|-------------|------------|---------------------------------------------------------------------|--|
| Направляющая организация | Подтверждающий документ |        |             |            |                                                                     |  |
| Наименование организации | Серия                   | Номер  | Дата выдачи | Кем выдано | Действия                                                            |  |
| 000 "TIIC"               | 45545                   | 545545 | 04.02.2021  | 000 "TRC"  | <ul> <li>скачать</li> <li>Редактировать</li> <li>Удалить</li> </ul> |  |

# Поступление без вступительных испытаний

| Имеется право на поступление без вступите | льных ис | пытаний |       |                   |            | Добавить |
|-------------------------------------------|----------|---------|-------|-------------------|------------|----------|
| Олимпиада                                 |          |         |       | Подтверждающий до | кумент     |          |
| Наименование олимпиады                    | Год      | Серия   | Номер | Дата выдачи       | Кем выдано | Действи  |
| Ничего не найдено.                        |          |         |       |                   |            |          |

# Льготы

. .

| Имеются отличи | гельные признаки для поступления |       |       |             |               | Добавить                                                                  |
|----------------|----------------------------------|-------|-------|-------------|---------------|---------------------------------------------------------------------------|
|                | Льгота                           |       |       | Подтверждан | ощий документ |                                                                           |
| Тип льготы     | Отличительный признак            | Серия | Номер | Дата выдачи | Кем выдано    | Действия                                                                  |
| Дети-сироты    |                                  | 65654 | 45454 | 04.02.2000  | Администрация | <ul> <li>▲ Скачать</li> <li>✓ Редактировать</li> <li>Ж Удалить</li> </ul> |

Заполняем раздел «Направления подготовки»

По одному и тому же направлению можно выбрать разные формы обучения и источники финансирования.

Для добавления направления в разделе «Направления подготовки» нужно нажать кнопку «Добавить».

Откроется форма, на которой представлен список доступных направлений подготовки. Для выбора определенного направления можно в соответствующих полях указать наименование направления подготовки, шифр специальности, подразделение, форму обучения или форму оплаты; могут быть указаны как один, так и несколько параметров отбора одновременно. После установки фильтров в списке будут отображаться только те направления подготовки, которые соответствуют заданным критериям поиска.

| Направление подготовки                                                                                                    |                                                                                    |                                                                                 | Шифр специалы                                                               | ности                                                         |  |
|----------------------------------------------------------------------------------------------------|------------------------------------------------------------------------------------|---------------------------------------------------------------------------------|-----------------------------------------------------------------------------|---------------------------------------------------------------|--|
| Подразделение                                                                                                    | ~                                                                                  | Форма обучения                                                                  | ~                                                                           | Форма оплаты                                                  |  |
| 51.03.01 Культуролог<br>полное возмещение за                                                                                    | ия 30_Культур<br>атрат, заочная с                                                  | <b>рология_СП_ВН</b> (С<br>форма обучения                                       | оциокультурное п                                                            | роектирование),                                               |  |
| ,                                                                                                    | • •                                                                                |                                                                                 |                                                                             |                                                               |  |
| 51.03.02 Народная ху<br>культура_РСДПТ_К (Р<br>обучения, особое прав                                                            | дожественная<br><sup>р</sup> уководство этн<br>во                                  | <b>культура 30_Нарс</b><br>нокультурным центр                                   | одная художеств<br>ом), бюджетная с                                         | <b>енная</b><br>снова, заочная форма                          |  |
| 51.03.02 Народная ху<br>культура_РСДПТ_К (f<br>обучения, особое прав<br>51.03.02 Народная ху<br>культура_РЭЦ_Б (Рук<br>обучения | дожественная<br><sup>Э</sup> уководство этн<br>ю<br>дожественная<br>оводство этнок | культура 30_Нарс<br>юкультурным центр<br>культура 30_Нарс<br>сультурным центром | одная художеств<br>ом), бюджетная с<br>одная художеств<br>I), бюджетная осн | енная<br>основа, заочная форма<br>енная<br>ова, заочная форма |  |

Для выбора направления подготовки его необходимо отметить «галочкой» и нажать кнопку «Добавить», после чего отобранные направления подготовки будут отображаться в разделе «Направления подготовки».

#### Добавленные направления

| ая художественная культура_РЭЦ_Б (Руководство этнокультурным центром) |
|-----------------------------------------------------------------------|
| Источник финансирования: Бюджетная основа                             |
| Уровень бюджета: Федеральный бюджет                                   |
|                                                                       |
| Льгота                                                                |
| ✓ Выберите ▼                                                          |
|                                                                       |
| ая художественная культура_РЭЦ_К (Руководство этнокультурным центром) |
| + <b>†</b> X                                                          |
| Источник финансирования: Бюджетная основа                             |
| Уровень бюджета: Федеральный бюджет                                   |
|                                                                       |
| Льгота                                                                |
| ✓ Дети-сироты × ▼                                                     |
|                                                                       |
| ая художественная культура_РЭЦ_Ц (Руководство этнокультурным центром) |
| Ť×                                                                    |
| Источник финансирования: Целевой прием                                |
| Уровень бюджета: Федеральный бюджет                                   |
|                                                                       |
|                                                                       |
| ×                                                                     |
| a                                                                     |

Если поступаете на направление по категории на общих основаниях, в разделе «Категория приема» нужно выбрать «На общих основаниях» (см. рисунок выше)

Если поступаете на направление по льготе, в разделе «Категория приема» нужно выбрать «Имеющие особое право» и в окне «Льгота» выбрать внесенную ранее льготу (см. рисунок выше)

Если поступаете на направление по целевому договору, в разделе «Целевое направление» нужно выбрать ранее внесенный договор по целевому обучению. (см. рисунок выше)

После заполнения внизу данной страницы необходимо нажать кнопку «Сохранить».

#### Заполняем раздел «Вступительные испытания»

В данном разделе на основании выбранных «Направлений подготовки» сформирован перечень вступительных испытаний.

Добавить

# **С** Необходимые вступительные испытания

| Направление подготовки                                                                   | Выбран | Дисциплина                                                 | Форма сдачи                               |
|------------------------------------------------------------------------------------------|--------|------------------------------------------------------------|-------------------------------------------|
| 51.03.02 Народная художественная культура                                                | ۲      | Русский язык                                               | ЕГЭ / Экзамен                             |
| <b>до_народная художественная культура_РЭц_ь</b><br>(Руководство этнокультурным центром) | ۲      | Литература                                                 | ЕГЭ / Экзамен                             |
|                                                                                          | ۲      | Творческий экзамен_Народная<br>художественная культура_РЭЦ | Экзамен                                   |
| 51.03.02 Народная художественная культура                                                | ۲      | Русский язык                                               | ЕГЭ / Экзамен                             |
| ДО_Народная художественная культура_РЭЦ_К<br>(Руководство этнокультурным центром)        | ۲      | Литература                                                 | ЕГЭ / Экзамен                             |
|                                                                                          | ۲      | Творческий экзамен_Народная<br>художественная культура_РЭЦ | Экзамен                                   |
| 51.03.02 Народная художественная культура                                                | ۲      | Русский язык                                               | ЕГЭ / Экзамен                             |
| ДО_Народная художественная культура_РЭЦ_Ц<br>(Руководство этнокультурным центром)        | ۲      | Литература                                                 | ЕГЭ / Экзамен                             |
|                                                                                          | ۲      | Творческий экзамен_Народная<br>художественная культура_РЭЦ | Экзамен                                   |
|                                                                                          |        |                                                            |                                           |
|                                                                                          |        | $\longrightarrow$                                          | Подтвердить набор вступительных испытаний |

Необходимо здесь нажать «Подтвердить набор вступительных испытаний» и ниже сформируется раздел «Результаты вступительных испытаний»

## 🖸 Результаты вступительных испытаний

| Предмет                                                    | Год      | Форма сдачи                 | Балл   | Проверено |
|------------------------------------------------------------|----------|-----------------------------|--------|-----------|
| Литература                                                 | 2021     | ~ ЕГЭ                       | •      |           |
| Русский язык                                               | 2021     | ~ ЕГЭ                       | •      |           |
| Творческий экзамен_Народная<br>художественная культура_РЭЦ | 2021     | <ul><li>✓ Экзамен</li></ul> | *      |           |
| Основание                                                  | Язык     |                             |        |           |
| не указан                                                  | ~ не ука | зан                         | $\sim$ |           |
|                                                            |          |                             |        |           |
|                                                            |          |                             |        | Сохранить |

При наличии результатов по ЕГЭ необходимо внести информации по соответствующим предметам. Если результатов еще нет, оставить поля пустыми и нажать кнопку сохранить.

#### Заполняем раздел «Индивидуальные достижения» (при наличии)

| Образование    | Льгот<br>преимущес<br>пра | ъни<br>ственные<br>ва | Направления<br>подготовки | Вступительны<br>испытания | е Индивидуа<br>достиже | альные<br>ения до | Сканы<br>кументов | Комментарий      | Подат | ь заявление |
|----------------|---------------------------|-----------------------|---------------------------|---------------------------|------------------------|-------------------|-------------------|------------------|-------|-------------|
| Индивидуальн   | ые достижен               | вин                   |                           |                           |                        |                   | Обнов             | вить инд. достиж | кения | Добавить    |
| Достиже        | ение                      |                       |                           |                           | Реквизит               | ы документа       |                   |                  |       |             |
| Наименование   | )                         | Тип докум             | мента                     | Серия                     | Номер                  | Дата выдач        | и                 | Кем выдан        |       | Действия    |
| Ничего не найд | ено.                      |                       |                           |                           |                        |                   |                   |                  |       |             |

Для внесения данных об индивидуальных достижениях поступающего необходимо перейти по ссылке «Индивидуальные достижения» и нажать кнопку «Добавить». Если Индивидуальных достижений нет, то раздел не заполняется!

В данном разделе из списка нужно выбрать тип достижения и тип документа, заполнить всю информацию по индивидуальному достижению и прикрепить скан-копию документа подтверждающего наличие индивидуального достижения.

| Тип достижения*                                             |    |
|-------------------------------------------------------------|----|
| Аттестат о среднем (полном) общем образовании с отличием_Ба | ка |
| Тип документа*                                              |    |
| Выберите тип документа                                      | ~  |
| Серия документа:                                            |    |
| Номер документа:                                            |    |
| Выдан*                                                      |    |
| Дата выдачи*                                                |    |
|                                                             |    |
| Дополнительно                                               |    |
|                                                             |    |
|                                                             |    |
| Скан-копии подтверждающего документа                        |    |
|                                                             |    |
| Перетащите файлы сюда                                       |    |
|                                                             | i  |
|                                                             |    |

После заполнения нажать кнопку «Добавить»

#### Заполняем раздел «Сканы документов»

В данном разделе можно посмотреть уже прикрепленные скан копии документов, довнести информацию если необходимо.

|                                              |                                   |                           |                            |                              | Анкета              | Бакалавр    | иат 2021 -   | :     |
|----------------------------------------------|-----------------------------------|---------------------------|----------------------------|------------------------------|---------------------|-------------|--------------|-------|
| Образование преи                             | Льготы и<br>мущественные<br>права | Направления<br>подготовки | Вступительные<br>испытания | Индивидуальные<br>достижения | Сканы<br>документов | Комментарий | Подать заяви | пение |
| Скан-копии документо                         | ОВ                                |                           |                            |                              |                     |             |              |       |
| Предварительное<br>согласие на<br>зачисление |                                   |                           | Перетащ                    | ите файлы с                  | юда                 |             |              |       |
|                                              | Выбрать фай                       | лы                        |                            |                              |                     |             | 🗁 Выбрать    |       |
| Отказ и согласие на<br>зачисление            |                                   |                           | Перетащ                    | ите файлы с                  | юда …               |             |              |       |
|                                              | Выбрать фай                       | лы                        |                            |                              |                     |             | 🗁 Выбрать    |       |
| Отказ от                                     | Максимальны                       | й размер приложе          | енного файла: 18М          |                              |                     |             |              |       |

При добавлении информации, внизу страницы необходимо нажать кнопку «Сохранить».

### Заполняем раздел «Комментарий»

В данном разделе вы можете написать комментарий для сотрудников приемной кампании, после заполнения нажать кнопку «Сохранить».

|             |                                       |                           |                            |                              | Анкета              | Бакалавр    | иат 2021 -       |
|-------------|---------------------------------------|---------------------------|----------------------------|------------------------------|---------------------|-------------|------------------|
| Образование | Льготы и<br>преимущественные<br>права | Направления<br>подготовки | Вступительные<br>испытания | Индивидуальные<br>достижения | Сканы<br>документов | Комментарий | Подать заявление |
| (омментарий |                                       |                           |                            |                              |                     |             |                  |
|             |                                       |                           |                            |                              |                     |             |                  |
|             |                                       |                           |                            |                              |                     |             |                  |

## После заполнения всех разделов, необходимо нажать кнопку «Подать заявление».

|             |                                       |                           |                            |                              |                     |             | <u></u>           | ЩH |
|-------------|---------------------------------------|---------------------------|----------------------------|------------------------------|---------------------|-------------|-------------------|----|
|             |                                       |                           |                            |                              | Анкета              | Бакалаври   | ıat 2021 <b>-</b> |    |
| Образование | Льготы и<br>преимущественные<br>права | Направления<br>подготовки | Вступительные<br>испытания | Индивидуальные<br>достижения | Сканы<br>документов | Комментарий | Подать заявлени   | e  |
| Комментарий |                                       |                           |                            |                              |                     |             |                   |    |
|             |                                       |                           |                            |                              |                     |             |                   |    |
|             |                                       |                           |                            |                              |                     |             | Сохранит          | ъ  |

После подачи заявления на вашу почту придет сообщение, что ваше заявление передано на рассмотрение модератору.

| Заявление передано на рассмотрение модератору   Кемеровский государственный институт культу                                          | РЫ > Входян         |
|----------------------------------------------------------------------------------------------------|---------------------|
| Кемеровский государственный институт культуры <no-replay.abitur1c@kemguki.ru><br/>кому: я ▼</no-replay.abitur1c@kemguki.ru>          | 14 июн., 23:02 (3 д |
| Здравствуйте, Тест!                                                                                                    |                     |
| Ваше заявление передано на рассмотрение модератору. После его одобрения или отклонения вы получите уведомление по электронной почте. |                     |
|                                                                                                    |                     |

После того, как модератор примет ваше заявление, вам на почту придет сообщение, о том что ваше заявление принято в приемную комиссию.

| Заявление принято   Кемеровский государственный институт культуры 🍃 Входящие 🛪                                               |
|----------------------------------------------------------------------------------------------------|
| Кемеровский государственный институт культуры <no-replay.abitur1c@kemguki.ru><br/>кому: я  ▼</no-replay.abitur1c@kemguki.ru> |
| Здравствуйте,                                                                                                    |
| Ваше заявление принято в приемную комиссию. Подробности можно посмотреть в личном кабинете.                                  |

Далее необходимо зайти в ваш личный кабинет, перейти в раздел «Направление подготовки» и внизу страницы скачать шаблон «Предварительного согласия на зачисление»

|                                                                                                    |                                                                                                    |                                  |                            |                                           |                                                                    | <u>Евгений Сл</u>                                                                                                    | <u>лирнов</u>                                                        | <u>Выход</u>                                |
|----------------------------------------------------------------------------------------------------|----------------------------------------------------------------------------------------------------|----------------------------------|----------------------------|-------------------------------------------|--------------------------------------------------------------------|----------------------------------------------------------------------------------------------------|----------------------------------------------------------------------|---------------------------------------------|
|                                                                                                    |                                                                                                    |                                  | <b>,</b>                   |                                           | Анкета                                                             | Бакалавр                                                                                                    | иат 2021 ·                                                           | •                                           |
| Образование г                                                                                                    | Льготы и<br>преимущественные<br>права                                                                                                    | Направления<br>подготовки        | Вступительные<br>испытания | Индивидуальные<br>достижения              | Сканы<br>документов                                                | Комментарий                                                                                                    | Подать за                                                            | явление                                     |
| обавленные<br>1 51.03.02 Нарс                                                                                                    | е направлени                                                                                                    | 1Я<br>нная культура ДО_Н         | Чародная художе            | ественная культура_                       | РЭЦ_Б (Руково,                                                     | дство этнокульт                                                                                                    | урным цент                                                           | Добавить<br>гром) 🗙                         |
| Бакалавоиат                                                                                                    |                                                                                                    |                                  |                            |                                           |                                                                    |                                                                                                    |                                                                      | +                                           |
| Бакалабриат                                                                                                    |                                                                                                    |                                  |                            |                                           | Источник фин                                                       | ансирования: Бі                                                                                                    | оджетная о                                                           | снова                                       |
| Форма обучени<br>Социально-гума                                                                                                    | ия: Очная<br>ианитарный факуль <sup>-</sup>                                                                                                    | тет                              |                            |                                           | Источник фин<br>Уровень                                            | ансирования: Бі<br>бюджета: Феде                                                                                                    | оджетная о<br>ральный бн                                             | снова<br>оджет                              |
| Форма обучени<br>Социально-гум<br>Категория пр                                                                                      | ия: Очная<br>ианитарный факуль <sup>-</sup><br>риема                                                                                             | тет                              |                            | Лыгота                                    | Источник фин<br>Уровень                                            | ансирования: Бі<br>бюджета: Феде                                                                                                    | оджетная о<br>ральный бн                                             | снова<br>оджет                              |
| Форма обучени<br>Социально-гум<br>Категория прі<br>На общих ос                                                                      | ия: Очная<br>манитарный факуль <sup>-</sup><br>оиема<br>основаниях                                                                               | тет                              | ~                          | Льгота<br>Выберите                        | Источник фин.<br>Уровень                                           | ансирования: Бі<br>бюджета: Феде                                                                                                    | оджетная о<br>ральный бн                                             | снова<br>оджет                              |
| Форма обучени<br>Социально-гум<br>Категория пр<br>На общих ос<br>2 51.03.02 Наро                                                    | ия: Очная<br>ианитарный факуль <sup>-</sup><br>жиема<br>основаниях<br>одная художествен                                                          | тет<br>нная культура ДО_Н        | ✓<br>Народная художе       | Льгота<br>Выберите<br>ественная культура_ | Источник фин<br>Уровень<br>РЭЦ_Ц (Руково,                          | ансирования: Би<br>бюджета: Феде<br>формация в общета с общета общета общета общета общета общета общета общета общета общета общета общета общета | оджетная о<br>ральный бн<br>урным цент                               | снова<br>оджет<br>тром) Х                   |
| Форма обучени<br>Форма обучени<br>Социально-гум<br>Категория прі<br>На общих ос<br>2 51.03.02 Наро<br>Бакалавриат                   | ия: Очная<br>манитарный факуль-<br>риема<br>иснованиях<br>одная художествен                                                                      | тет<br>нная культура ДО_Н        | ✓<br>Чародная художе       | Льгота<br>Выберите<br>ественная культура_ | Источник фин<br>Уровень<br>РЭЦ_Ц (Руково,<br>Источник о            | ансирования: Бі<br>бюджета: Феде<br>дство этнокульт<br>финансирования                                                                              | оджетная о<br>ральный бн<br>урным цент<br>т. Целевой г               | снова<br>оджет<br>тром) ×                   |
| Форма обучени<br>Форма обучени<br>Социально-гум<br>Категория прі<br>На общих ос<br>2 51.03.02 Нарос<br>Бакалавриат<br>Форма обучени | ия: Очная<br>манитарный факуль <sup>-</sup><br>оиема<br>основаниях<br>одная художествен<br>ия: Очная                                             | тет<br>нная культура ДО_Н        | ✓<br>Народная художе       | Льгота<br>Выберите<br>ественная культура_ | Источник фин<br>Уровень<br>РЭЦ_Ц (Руково,<br>Источник ф<br>Уровень | ансирования: Би<br>бюджета: Феде<br>дство этнокульт<br>финансирования<br>бюджета: Феде                                                             | оджетная о<br>ральный бн<br>урным цент<br>к: Целевой г<br>ральный бн | снова<br>оджет<br>гром) Х<br>трием<br>оджет |
| Социально-гум<br>Социально-гум<br>Категория прі<br>На общих ос<br>Бакалавриат<br>Форма обучени<br>Социально-гум                     | ия: Очная<br>манитарный факуль-<br>очема<br>основаниях<br>одная художествен<br>ия: Очная<br>манитарный факуль-                                   | тет<br>нная культура ДО_Н<br>тет | ∨<br>Народная художе       | Льгота<br>Выберите<br>ественная культура_ | Источник фин<br>Уровень<br>РЭЦ_Ц (Руково,<br>Источник о<br>Уровень | ансирования: Би<br>бюджета: Феде<br>дство этнокульт<br>финансирования<br>бюджета: Феде                                                             | оджетная о<br>ральный бк<br>урным цент<br>:: Целевой г<br>ральный бк | снова<br>оджет<br>тром) Х<br>трим<br>оджет  |
| Форма обучени<br>Социально-гум<br>Категория прі<br>На общих ос<br>2 51.03.02 Нарос<br>Бакалавриат<br>Форма обучени<br>Социально-гум | ия: Очная<br>ианитарный факуль <sup>-</sup><br>жема<br>снованиях<br>одная художествен<br>ия: Очная<br>ианитарный факуль <sup>-</sup><br>равление | тет<br>нная культура ДО_Н<br>тет | ✓<br>Народная художе       | Льгота<br>Выберите<br>ественная культура_ | Источник фин<br>Уровень<br>РЭЦ_Ц (Руково,<br>Источник ф<br>Уровень | ансирования: Би<br>бюджета: Феде<br>дство этнокульт<br>финансирования<br>бюджета: Феде                                                             | оджетная о<br>ральный бк<br>урным цент<br>т. Целевой г<br>ральный бк | снова<br>оджет<br>тром) Х<br>трием<br>оджет |

|                                            | Выбрать файлы<br>Максимальный размер приложенного файла: 18М | Þ        |
|--------------------------------------------|--------------------------------------------------------------|----------|
| Отказ от<br>зачисления                     | Перетащите файлы сюда …                                      |          |
|                                            | Выбрать файлы 🛜 Выбрат                                       | <b>b</b> |
|                                            | Максимальный размер приложенного файла: 18М                  | _        |
| Junuicine                                  | Перетащите файлы сюда …                                      |          |
|                                            | Выбрать файлы 🖆 Выбрат                                       | Þ        |
|                                            | Максимальный размер приложенного файла: 18М                  | _        |
| Нормативные дол<br>Скачать Предварительное | кументы<br>согласие на зачисление                            |          |
|                                            | C                                                            | охранить |

Необходимо заполнить данное согласие и указать то направление подготовки, по которому вы даете свое согласие на зачисление

| <br>Фамилия<br>Имя<br>Отчество                                                                         |                                               | Ректору ФГБОУ ВО<br>«Кемеровский<br>государственный институт<br>культуры» Шункову А.В.<br>Гражданство: РОССИЯ<br>Документ, удостоверяющий<br>личность:<br>Паспорт серия № |
|----------------------------------------------------------------------------------------------------|-----------------------------------------------|----------------------------------------------------------------------------------------------------|
| Место рождения<br>Проживающего(ей) по<br>адресу:<br>Телефон<br>сотовый :                               |                                               |                                                                                                    |
| Прошу допустить меня к участи                                                                          | Предварительное<br>ню в конкурсе на выбр      | е <b>согласне</b><br>ранные направления подготовки                                                                                                    |
| (специальности):<br>Направление<br>подготовки<br>(специальность),<br>профиль<br>№ (специализация)<br>1 | Условня<br>поступления<br>(очная/<br>заочная) | Согласие на зачисление                                                                                                    |
| одпись/ ФИО                                                                                            |                                               | /                                                                                                    |

Нужно заполнить ФИО, паспортные данные, дату и место рождения, адрес проживания, телефон сотовый. В табличной части заполнить направление подготовки (так же как оно написано на портале).

| рт. 03.02 народная художественная культура ДО_Народная ху                                                                                                    | удожественная культура_ РЭЦ_В Руководство этнокультурным центром                                                                                                    |
|----------------------------------------------------------------------------------------------------|----------------------------------------------------------------------------------------------------|
| Бакалавриат                                                                                                    | Источник финансирования: Бюджетная осно                                                                                                    |
| Форма обучения: Очная                                                                                                    | Уровень бюджета: Федеральный бюдж                                                                                                    |
| Социально-гуманитарный факультет                                                                                                    |                                                                                                    |
| Категория приема                                                                                                    | Льгота                                                                                                    |
| На общих основаниях                                                                                                    | ✓ Выберите ▼                                                                                                    |
| 51.03.02 Народная художественная культура ДО_Народная ху<br>Бакалавоиат                                                                                                    | удожественная культура_РЭЦ_Ц (Руководство этнокультурным центром<br>Источник финансирования: Целевой прие                                                                                                    |
| 51.03.02 Народная художественная культура ДО_Народная ху<br>Бакалавриат<br>Форма обучения: Очная<br>Социально-гуманитарный факультет                                                                                                    | удожественная культура_РЭЦ_Ц (Руководство этнокультурным центром<br>Источник финансирования: Целевой прис<br>Уровень бюджета: Федеральный бюдж                                                                                                    |
| 51.03.02 Народная художественная культура ДО_Народная ху<br>Бакалавриат<br>Форма обучения: Очная<br>Социально-гуманитарный факультет<br>Целевое направление                                                                                                    | удожественная культура_РЭЦ_Ц (Руководство этнокультурным центром<br>Источник финансирования: Целевой прие<br>Уровень бюджета: Федеральный бюдж                                                                                                    |
| 51.03.02 Народная художественная культура ДО_Народная ху<br>Бакалавриат<br>Форма обучения: Очная<br>Социально-гуманитарный факультет<br>Целевое направление<br>ООО "TПС"                                                                                                    | удожественная культура_РЭЦ_Ц (Руководство этнокультурным центром<br>Источник финансирования: Целевой прие<br>Уровень бюджета: Федеральный бюдж                                                                                                    |
| 51.03.02 Народная художественная культура ДО_Народная ху<br>Бакалавриат<br>Форма обучения: Очная<br>Социально-гуманитарный факультет<br>Целевое направление<br>000 "ТПС"<br>51.03.02 Народная художественная культура ДО_Народная ху                                                   | удожественная культура_РЭЦ_Ц (Руководство этнокультурным центром<br>Источник финансирования: Целевой прие<br>Уровень бюджета: Федеральный бюдж<br>удожественная культура_РЭЦ_К (Руководство этнокультурным центром                                             |
| 51.03.02 Народная художественная культура ДО_Народная ху         Бакалавриат         Форма обучения: Очная         Социально-гуманитарный факультет         Целевое направление         ООО "TПС"         51.03.02 Народная художественная культура ДО_Народная ху         Бакалавриат | удожественная культура_РЭЦ_Ц (Руководство этнокультурным центром<br>Источник финансирования: Целевой прие<br>Уровень бюджета: Федеральный бюдж<br>удожественная культура_РЭЦ_К (Руководство этнокультурным центром<br>Источник финансирования: Бюджетная осноя |

Так же указать форму обучения (очная или заочная) и проставить галочку в столбце «Согласие на зачисление». Далее нужно подписать данное согласие и скан прикрепит в поле «Предварительное согласие на зачисление» и нажать кнопку «Обновить» заявление».

| Бакалавриат<br>Форма обучения: Очная<br>Социально-гуманитарні | Источник финансирования: Бюдже<br>ия Уровень бюджета: Федералы<br>ный факультет | ′ная осно<br>ный бюду |
|---------------------------------------------------------------|---------------------------------------------------------------------------------|-----------------------|
| Категория приема<br>Имеющие особое пра                        | лып фыультот<br>лаво Детин-сироты                                               | ×                     |
| Предварительное<br>согласие на<br>зачисление                  | Перетащите файлы сюда                                                           |                       |
|                                                               |                                                                                 | Выбрать               |
|                                                               | Выбрать файлы 📁<br>Максимальный размер приложенного файла: 18М                  |                       |

После этого, Вам придет на почту сообщение, что ваше заявление передано на рассмотрение модератору.

Заявление передано на рассмотрение модератору | Кемеровский государственный институт культуры 声 🔤

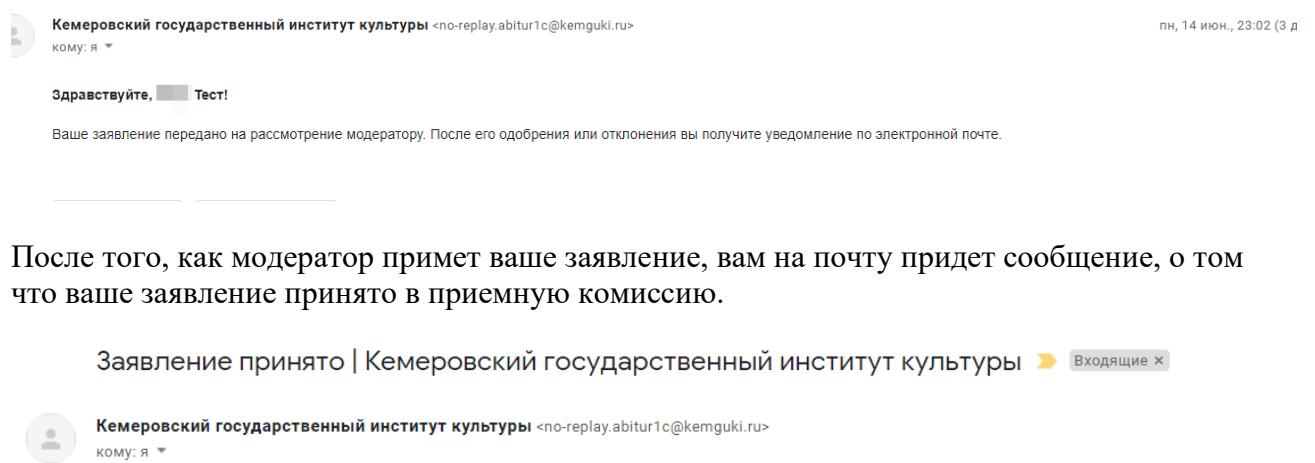

| кому: я *                                                                                   |
|---------------------------------------------------------------------------------------------|
| Здравствуйте,                                                                               |
| Ваше заявление принято в приемную комиссию. Подробности можно посмотреть в личном кабинете. |

При получении данного сообщения, необходимо перейти в личный кабинет, в раздел «Направления подготовки», там появятся 2 кнопки «Печать заявления» и «Печать согласия на зачисление». Необходимо скачать, подписать и прикрепить сканы документов в соответствующие поля.

|                                                                                                    | Анкета Бакалавриат 2021 -                                                                                                    |
|----------------------------------------------------------------------------------------------------|----------------------------------------------------------------------------------------------------|
| Льготы и<br>Образование преимущественные подго<br>права                                                                                                    | вления Вступительные Индивидуальные Сканы<br>иовки испытания достижения документов Комментарий Обновить заявление                                                                                                    |
| Заявление подано в приемную комиссию                                                                                                    | ×                                                                                                    |
|                                                                                                    | Исцать заправлина И Отказ И Отказ и согласию И Орновить заправлино из ПК Побарить                                                                                                    |
| цооавленные направления<br>1 51.03.02 Народная художественная кулы                                                                                                    | Тура ДО_Народная художественная культура_РЭЦ_Б (Руководство этнокультурным центром) Х                                                                                                    |
| ЦООАВЛЕННЫЕ НАПРАВЛЕНИЯ 51.03.02 Народная художественная куль<br>Бакалавриат                                                                                                    | тура ДО_Народная художественная культура_РЭЦ_Б (Руководство этнокультурным центром) ×<br>Источник финансирования: Бюджетная основа                                                                                                    |
| <ol> <li>б1.03.02 Народная художественная куль</li> <li>Бакалавриат</li> <li>Форма обучения: Очная</li> </ol>                                                                                                    | тура до_Народная художественная культура_РЭЦ_Б (Руководство этнокультурным центром) *<br>Источник финансирования: Бюджетная основа<br>Уровень бюджета: Федеральный бюджет                                                                  |
| ЦООАВЛЕННЫЕ НАПравления 51.03.02 Народная художественная куль<br>Бакалавриат<br>Форма обучения: Очная<br>Социально-гуманитарный факультет                                                                                                    | тура ДО_Народная художественная культура_РЭЦ_Б (Руководство этнокультурным центром)<br>Источник финансирования: Бюджетная основа<br>Уровень бюджета: Федеральный бюджет                                                                    |
| ЦООАВЛЕННЫЕ НАПравления          51.03.02 Народная художественная куль         Бакалавриат         Форма обучения: Очная         Социально-гуманитарный факультет         Категория приема                                                      | тура ДО_Народная художественная культура_РЭЦ_Б (Руководство этнокультурным центром)<br>Источник финансирования: Бюджетная основа<br>Уровень бюджета: Федеральный бюджет<br>Льгота                                                          |
| <ul> <li>сосавленные направления</li> <li>б1.03.02 Народная художественная куль</li> <li>Бакалавриат</li> <li>Форма обучения: Очная</li> <li>Социально-гуманитарный факультет</li> <li>Категория приема</li> <li>На общих основаниях</li> </ul> | Тура ДО_Народная художественная культура_РЭЦ_Б (Руководство этнокультурным центром) Х<br>Источник финансирования: Бюджетная основа<br>Уровень бюджета: Федеральный бюджет<br>Льгота                                                        |
| <ol> <li>б1.03.02 Народная художественная куль</li> <li>Бакалавриат<br/>Форма обучения: Очная<br/>Социально-гуманитарный факультет<br/>Категория приема<br/>На общих основаниях</li> <li>б1.03.02 Народная художественная куль</li> </ol>       | Сихаз и солласия<br>Печать согласия на зачисление<br>тура ДО_Народная художественная культура_РЭЦ_Б (Руководство этнокультурным центром) ×<br>Источник финансирования: Бюджетная основа<br>Уровень бюджета: Федеральный бюджет<br>Выберите |

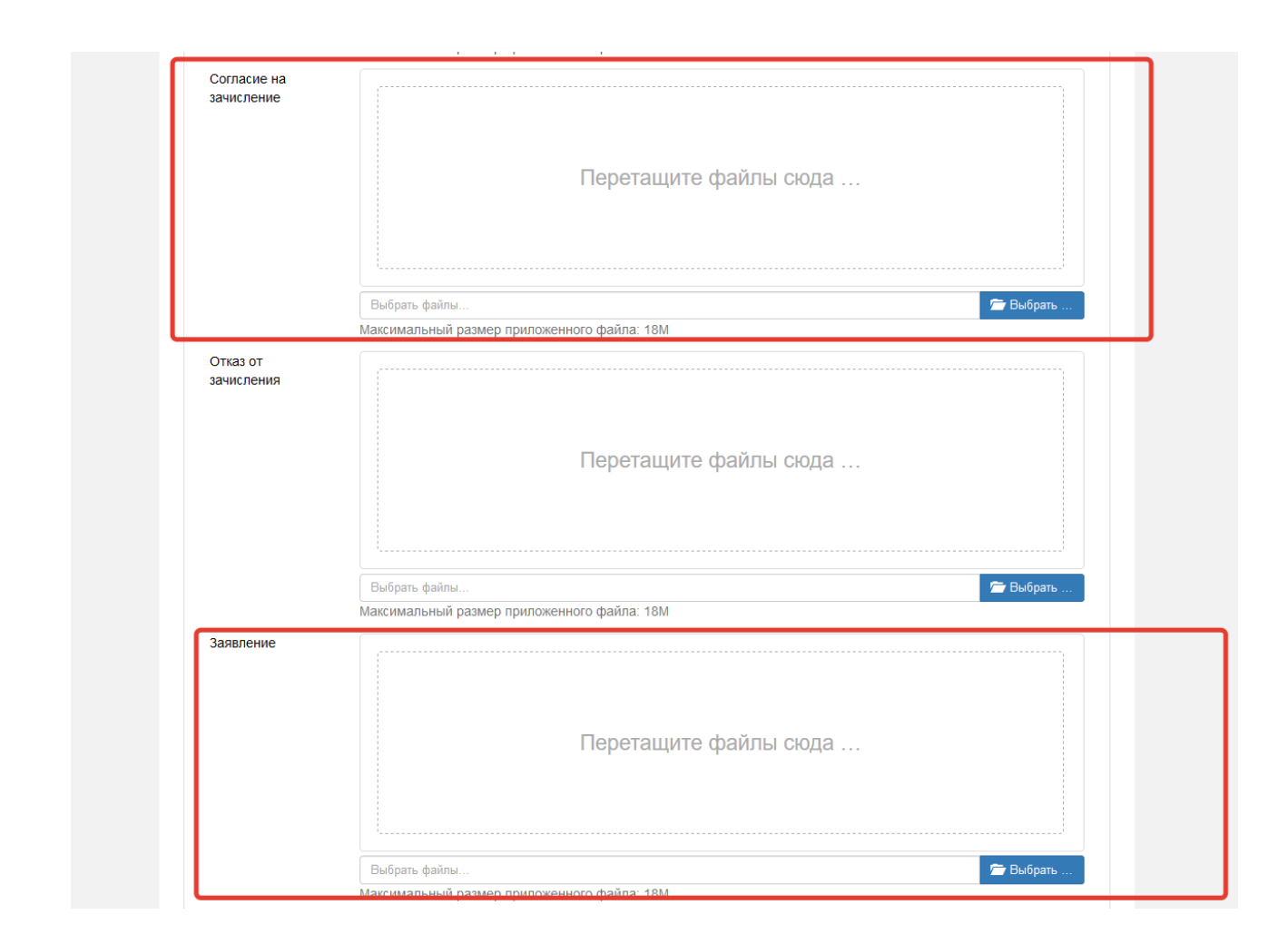

Далее нужно нажать кнопку «Сохранить» и после «Обновить заявление».

### ЗАЯВЛЕНИЕ ПОДАНО!!!

#### Отказ от зачисления

В случае если Вы решили изменить направление подготовки, после того как подписали согласие на зачисление, необходимо подписать и приложить документ «Отказ и согласие».

Нужно перейти в раздел «Направление подготовки» и нажать «Отказ и согласие».

| Заявление подано в приемную комиссию                                                                                                    |                                    |                                                                                                  | ×                                                 |
|----------------------------------------------------------------------------------------------------|------------------------------------|--------------------------------------------------------------------------------------------------|---------------------------------------------------|
|                                                                                                    | _                                  |                                                                                                  |                                                   |
| обавленные направления                                                                                                    | Печать заявления Отказ От          | каз и согласие Обновить заявление из Г                                                           | IK Добавить                                       |
| ·                                                                                                    |                                    |                                                                                                  |                                                   |
|                                                                                                    |                                    | Печать согласи                                                                                   | ія на зачисление                                  |
| 1 51.03.02 Народная художественная культу                                                                                                    | а ДО_Народная художественная культ | ура_РЭЦ_Б (Руководство этнокультурны                                                             | ім центром) 🗙                                     |
| Бакалавриат                                                                                                    |                                    | Источник финансирования: Бюлж                                                                    | тная основа                                       |
| Форма обучения: Очная                                                                                                    |                                    | Уровень бюджета: Федерали                                                                        | ный бюджет                                        |
| Социально-гуманитарный факультет                                                                                                    |                                    |                                                                                                  |                                                   |
| Kateronus souema                                                                                                    | Пытота                             |                                                                                                  |                                                   |
| На общих основаниях                                                                                                    | Выберите                           |                                                                                                  | v                                                 |
|                                                                                                    |                                    |                                                                                                  |                                                   |
|                                                                                                    |                                    |                                                                                                  |                                                   |
|                                                                                                    |                                    |                                                                                                  |                                                   |
| 2 51.03.02 Народная художественная культу                                                                                                    | а ДО_Народная художественная культ | ура_РЭЦ_Ц (Руководство этнокультурны                                                             | им центром) 🗙<br>🕂                                |
| 2 51.03.02 Народная художественная культур<br>Бакалавриат                                                                                                    | а ДО_Народная художественная культ | ура_РЭЦ_Ц (Руководство этнокультурны<br>Источник финансирования: Це                              | им центром) 🗙<br>🕂<br>левой прием                 |
| 2 51.03.02 Народная художественная культур<br>Бакалавриат<br>Форма обучения: Очная                                                                                                    | а ДО_Народная художественная культ | ура_РЭЦ_Ц (Руководство этнокультурны<br>Источник финансирования: Це<br>Уровень бюджета: Федерали | им центром) 🗙<br>тавой прием<br>мный бюджет       |
| 2 51.03.02 Народная художественная культур<br>Бакалавриат<br>Форма обучения: Очная<br>Социально-гуманитарный факультет                                                                                                    | а ДО_Народная художественная культ | ура_РЭЦ_Ц (Руководство этнокультурны<br>Источник финансирования: Це<br>Уровень бюджета: Федерали | им центром) 🗙<br>тевой прием<br>ыный бюджет       |
| <ul> <li>51.03.02 Народная художественная культур</li> <li>Бакалавриат</li> <li>Форма обучения: Очная</li> <li>Социально-гуманитарный факультет</li> <li>Целевое направление</li> </ul>                                          | а ДО_Народная художественная культ | ура_РЭЦ_Ц (Руководство этнокультурны<br>Источник финансирования: Це<br>Уровень бюджета: Федералы | им центром) 🗙<br>тевой прием<br>оный бюджет       |
| <ul> <li>2 51.03.02 Народная художественная культу;</li> <li>Бакалавриат</li> <li>Форма обучения: Очная</li> <li>Социально-гуманитарный факультет</li> <li>Целевое направление</li> <li>ООО "Бизнес- Софт Технологии"</li> </ul> | а ДО_Народная художественная культ | ура_РЭЦ_Ц (Руководство этнокультурны<br>Источник финансирования: Це<br>Уровень бюджета: Федералы | им центром) ¥<br>↓↑<br>левой прием<br>оный бюджет |

Сформированное заявление необходимо подписать и прикрепить в соответствующее поле.

|                                | Выбрать файлы                               | ыбрат  |
|--------------------------------|---------------------------------------------|--------|
|                                | Максимальный размер приложенного файла: 18М |        |
| Отказ и согласие<br>зачисление | Ha                                          |        |
|                                | Перетащите файлы сюда                       |        |
|                                | Выбрать файлы                               | ыбрать |
| Согласие на                    | Максимальный размер приложенного файла: 18М |        |
| зачисление                     | Перетащите файлы сюда …                     |        |
|                                |                                             |        |

В случае если Вы приняли решение не поступать в наш ВУЗ, после того как подписали согласие на зачисление, необходимо подписать и приложить документ «Отказ» Нужно перейти в раздел «Направление подготовки» и нажать «Отказ».

| Образование                                                         | Льготы и<br>преимущественные<br>права                    | Направления<br>подготовки | Вступительные<br>испытания | Индивидуальные<br>достижения | Сканы<br>документов | Комментарий                        | Обновить заявление                           |   |
|---------------------------------------------------------------------|----------------------------------------------------------|---------------------------|----------------------------|------------------------------|---------------------|------------------------------------|----------------------------------------------|---|
| Заявление по,                                                       | дано в приемную комис                                    | сию                       |                            |                              |                     |                                    | ×                                            |   |
| Цобавленн                                                           | ые направлени                                            | я                         | Печать заявления           | Отказ Отказ                  | и согласие          | Обновить заявлен                   | иие из ПК Добавить<br>согласия на зачисление | ) |
| 1 51.03.02 H                                                        | ародная художествен                                      | ная культура ДО           | _Народная худож            | ественная культур            | а_РЭЦ_Б (Рукс       | водство этнокул                    | ьтурным центром) 🗙                           | , |
| Бакалавриа                                                          | т                                                        |                           |                            |                              | Источник ф          | инансирования:                     | Бюджетная основа                             |   |
| Форма обуч                                                          | ения: Очная                                              |                           |                            |                              | Урове               | нь бюджета: Фе,                    | деральный бюджет                             |   |
| Социально-                                                          | гуманитарный факульте                                    | ет                        |                            |                              |                     |                                    |                                              |   |
| Категория                                                           | приема                                                   |                           |                            | Лыгота                       |                     |                                    |                                              |   |
| На общи                                                             | их основаниях                                            |                           | ~                          | Выберите                     |                     |                                    | Ψ.                                           |   |
| -                                                                   |                                                          | ная культура ДО           | _Народная худож            | ественная культур            | а_РЭЦ_Ц (Руко       | водство этнокул                    | ьтурным центром) 🗙                           |   |
| 2 51.03.02 H                                                        | т                                                        |                           |                            |                              | Источни             | к финансирован                     | ия: Пелевой прием                            |   |
| 2 51.03.02 H<br>Бакалавриа                                          |                                                          |                           |                            |                              | Источни             | к финансирован                     | ↓↑ ия: Целевой прием                         |   |
| 2 51.03.02 Н<br>Бакалавриа<br>Форма обуч<br>Социально-              | т<br>ения: Очная<br>луманитарный факульте                | ет                        |                            |                              | Источни<br>Урове    | ік финансирован<br>нь бюджета: Фе, | ия: Целевой прием<br>деральный бюджет        |   |
| 2 51.03.02 Н<br>Бакалавриа<br>Форма обуч<br>Социально-<br>Целевое н | т<br>ения: Очная<br>гуманитарный факульто<br>направление | ет                        |                            |                              | Источні<br>Урове    | ік финансирован<br>нь бюджета: Фе, | ия: Целевой прием<br>деральный бюджет        |   |

Сформированное заявление необходимо подписать и прикрепить в соответствующее поле.

| Согласие на | Выбрать файлы<br>Максимальный размер приложенного файла: 18М | 🖆 Выбрать |
|-------------|--------------------------------------------------------------|-----------|
| зачисление  | Перетащите файлы сюда …                                      |           |
| Отказ от    | Выбрать файлы<br>Максимальный размер приложенного файла: 18М | 🗁 Выбрать |
| зачисления  | Перетащите файлы сюда …                                      |           |
|             | Выбрать файлы<br>Максимальный размер приложенного файла: 18М | 🗁 Выбрать |
| Заявление   | Перетащите файлы сюда …                                      |           |

# ЗАЯВЛЕНИЕ ПОДАНО!!! Телефон для справок: тел.: (384-2) 73-28-56, (384-2) 45-01-15

e-mail: abitur@kemguki.ru